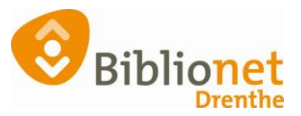

# INSCHRIJVEN NIEUWE KLANT [aug. 2023]

Ga naar klantenadministratie via het menu bovenaan het scherm. Kies Klanten: nieuwe klant toevoegen.

| Jalie Klanten Financieel Catalog | us Exemplaren Titels Rese | rveringen Statistieken en s | electies Berichten KSM K | aartverkoop Vestigingsbeh | eer                     |           |  |
|----------------------------------|---------------------------|-----------------------------|--------------------------|---------------------------|-------------------------|-----------|--|
| 1                                |                           |                             | œ                        | Wise                      |                         |           |  |
|                                  | $\rightarrow$             | $\vdash$                    |                          | Ŷ                         | ▼<br>▼<br>▼             | Q         |  |
|                                  | Innemen                   | Uitlenen                    | Klanten<br>administratie | Winkelverkoop             | Bestel<br>administratie | Catalogus |  |

| Balie | Klanten | Financieel | Catalogus | Exemplaren |
|-------|---------|------------|-----------|------------|
|       |         |            |           |            |

| ant Afsluiten                 |            | _ |
|-------------------------------|------------|---|
| Zoek klant                    | Alt+Z      |   |
| Zoek klant (direct)           | Ctrl+Z     |   |
| Zoek klant (via vorige lijst) | Ctrl+Alt+Z |   |
| Vorige klant                  | Ctrl+Alt+V |   |
| Nieuwe klant toevoegen        | Ctrl+Alt+N |   |
| Donaties                      |            | > |
| Geleende exemplaren           | F9         |   |
| Wijzigen Inleverdatum         | F6         |   |
| IBL/reserveringen             | Alt+I      |   |
| Melding                       | Alt+M      |   |
| Klantenadministratie          | Alt+A      |   |
| Instellen pincode             |            |   |
| Resetten wachtwoord           |            |   |
| Bibliotheek.nl (IAM)          |            | > |
| <u>Financieel</u>             |            | 3 |
| Uitbetaalverzoeken            |            |   |
| Klantberichten                |            | 2 |
| Print klantbon                | Alt+P      |   |
| Print klantgegevens           |            | > |
| Naar Uitlenen                 | F3         |   |
| Naar Innemen                  | F4         |   |
| Einde sessie                  | F12        |   |

Scan de blanco pas. Vul de gegevens zoveel mogelijk in: rood is verplicht. Alleen bij jeugdleden ook de voornaam invullen. Klik rechts onderaan op Ok, Vervolg.

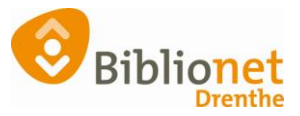

|                            | J 1             |        | 5 |                     |
|----------------------------|-----------------|--------|---|---------------------|
| Klantenadministrati        | e               |        |   |                     |
| Klant Afsluiten            |                 |        |   |                     |
|                            |                 |        |   |                     |
|                            | Reguliere klant |        | • |                     |
| Klantnummer                | VVVVVVVVVVVV    |        |   |                     |
| Voorletters                | A               |        |   |                     |
| Voorvoegsel                | van der         |        |   |                     |
| Achternaam                 | Test            |        |   |                     |
| Roepnaam                   |                 |        |   |                     |
| Geboortedatum (dd-mm-jjjj) | 1 januari 1991  |        |   |                     |
| Land                       | Nederland       | $\sim$ |   | alleen invullen bij |
| Postcode                   | 9468 BG         |        |   | jeugdleden          |
| Huisnummer                 | 41              |        |   |                     |
|                            |                 |        |   |                     |

Balie Klanten Financieel Catalogus Exemplaren Titels Reserveringen Statistieken en selecties

Vul de rest van de gegevens in. IBAN nummer bij automatische overschrijving. Vink nieuwsbrief aan indien door de klant gewenst. Selectie: Boekstart of een andere code als er een actie is. Anders leeg laten.

Klik daarna voor het volgende scherm rechts onderaan op ok, vervolg.

| Voorletters                | A.                                                                             |   |
|----------------------------|--------------------------------------------------------------------------------|---|
| Voorvoegsel                | van der                                                                        |   |
| Achternaam                 | Test                                                                           |   |
| Roepnaam                   |                                                                                |   |
| Geboren (dd-mm-jjjj)       | 1 januari 1991 🛗                                                               |   |
| Voorkeurstaal              | Nederlands ~                                                                   |   |
| Land                       | Nederland                                                                      | 1 |
| Postcode (T) / Huisnummer  | 9468 BG 41                                                                     | ı |
| Straat / Plaats            | Kruisakkers ANNEN                                                              |   |
| Persoon/Instelling         | $\bigcirc$ Man $\textcircled{O}$ Vrouw $\bigcirc$ Instelling $\bigcirc$ N.v.t. |   |
| Telefoon                   | 088-0128295                                                                    |   |
| SMS-nummer                 |                                                                                |   |
| Sepa incasso               |                                                                                |   |
| <u>Iban</u>                | Віс                                                                            |   |
| Legitimatie gecontroleerd? | ⊙ Ja                                                                           |   |
| Email                      | info@bibliotheekannen.nl [Leeg]                                                |   |
| 2 Nieuwsbrief              |                                                                                |   |
| Selectie                   | 3                                                                              |   |

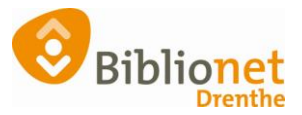

#### Kies het abonnement.

Het **jeugd**abonnement wordt automatisch ingevuld door Wise, aan de hand van de leeftijd van het jeugdlid. Dit abonnement gaat automatisch over in een Start abonnement als de klant 19 jaar wordt.

#### Volwassenen

**Start (0021)** abonnement: 19 tot 30 jaar 12 materialen - géén Online bibliotheek

|   | 🕹 Abor | nnement                   |        |       | × |
|---|--------|---------------------------|--------|-------|---|
|   | 0001   | gratis                    | Gratis | Vast  | ^ |
|   | 0002   | Instelling                | Gratis | Vast  |   |
| 5 | 0021   | Start (19 t/m 30 jarigen) | Gratis | 19-30 |   |
| L |        |                           |        |       |   |

Is een start abonnement niet genoeg, dan kan de klant in deze leeftijdscategorie ook kiezen voor een basis- of compleet abonnement

| Basis (0045) abonnement: 125 materialen lenen + Online bibliothe |
|------------------------------------------------------------------|
|------------------------------------------------------------------|

| 🖆 Abo | nnement                   |                 |       | × |
|-------|---------------------------|-----------------|-------|---|
| 0001  | gratis                    | Gratis          | Vast  | ^ |
| 0002  | Instelling                | Gratis          | Vast  |   |
| 0021  | Start (19 t/m 30 jarigen) | Gratis          | 19-30 |   |
| 0040  | Steunlid/Donateur         | € 15,00 /12 mnd | Vast  |   |
| 0045  | Basis                     | € 52,00 /12 mnd | 19-99 |   |

# **Compleet (0053)** abonnement: onbeperkt aantal materialen + Online bibliotheek

| 🖆 Abor | nnement                      |                 |        | × |
|--------|------------------------------|-----------------|--------|---|
| 0.0.10 |                              |                 | 10.00  |   |
| 0048   | Basis (betalen in termijnen) | € 14,50 /3 mnd  | 19-99  | ^ |
| 0049   | Basis (maand-incasso)        | € 4,75 /1 mnd   | 19-99  |   |
| 0052   | Compleet (maand-incasso)     | € 66,00 /12 mnd | 19-110 |   |
| 0053   | Compleet                     | € 60,00 /12 mnd | 19-110 |   |

#### Digital Only (0141) hiermee kunnen alleen e-books geleend worden

| 🛎 Abo | nnement                         |                 |        |   |
|-------|---------------------------------|-----------------|--------|---|
| 0040  | Denie (bestelen in terreilinen) | 6 14 F0 /2 mm d | 10.00  | • |
| 0048  | Basis (betalen in termijnen)    | € 14,5073 mind  | 19-99  |   |
| 0049  | Basis (maand-incasso)           | € 4,/5 /1 mnd   | 19-99  |   |
| 0052  | Compleet (maand-incasso)        | € 66,00 /12 mnd | 19-110 |   |
| 0053  | Compleet                        | € 60,00 /12 mnd | 19-110 |   |
| 0086  | dBos supplement                 | Gratis          | Vast   |   |
| 0121  | Start Online                    | Gratis          | 19-30  |   |
| 0140  | e-Book abonnement               | € 42,00 /12 mnd | Vast   |   |
| 0141  | Digital Only                    | € 42,00 /12 mnd | Vast   |   |
|       |                                 |                 |        |   |

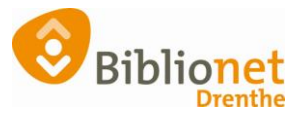

**Maandabonnement (0091)** 20 materialen lenen, abonnementsgeld altijd direct betalen. Alleen voor één maand.

| 🖆 Aboi | nnement         |                |        | × |
|--------|-----------------|----------------|--------|---|
| 0053   | Compleet        | Gratis         | 19-110 | ^ |
| 0086   | dBos supplement | Gratis         | Vast   |   |
| 0090   | proefabonnement | Gratis         | Tijd.  |   |
| 0091   | Maandabonnement | € 10,00 /1 mnd | Tijd.  |   |

**Gastleen (0345)** abonnement voor klanten die een abonnement hebben van een bibliotheek buiten Drenthe en voor een beperkte periode komen lenen. 125 materialen lenen voor 3 weken.

Abonnement in termijnen alleen op verzoek van de klant

**Gratis** abonnementen; voor personeel (max 1 per persoon). Gratis abonnement voor vrijwilligers, vink aan bij selectie – vrijwilliger.

#### School/Instelling/Tehuizen

Voor het inschrijven van een School/Instelling/Tehuis, kies je bij dit vakje de optie Instelling:

| Postcode (T) / Huisnummer | 9468 BG       | 41                    |
|---------------------------|---------------|-----------------------|
| Straat / Plaats           | Kruisakkers   |                       |
| Persoon/Instelling        | ○ Man ○ Vrouw | ● Instelling ○ N.v.t. |
| Telefoon                  |               |                       |

Vervolgens kies je het abonnement.

| 🛃 Aboı | nnement                      |                 | ×     |
|--------|------------------------------|-----------------|-------|
| 0001   | gratis                       | Gratis          | Vast  |
| 0002   | Instelling                   | Gratis          | Vast  |
| 0082   | school / instelling betalend | € 63,50 /12 mnd | Vast  |
| 0083   | Tehuizen                     | € 63,50 /12 mnd | Vast  |
| 0086   | dBos supplement              | Gratis          | Vast  |
| 0090   | proefabonnement              | Gratis          | Tijd. |
| 0091   | Maandabonnement              | € 10,00 /1 mnd  | Tijd. |
| 0345   | gastleen abonnement          | Gratis          | Tijd. |
|        |                              | OK Quit         |       |

Instelling gratis = niet in gebruik bij Biblionet Drenthe

**School/instelling betalend (0082)** 400 strippen, uitleentermijn 6 weken, boete: 0,05 per dag max. 0,25, geen maximum op de pas, onbeperkt reserveren,  $\in 63,50$ 

**Tehuizen (0083)**: uitleentermijn 18 weken, maximaal 30 materialen op de pas, boete: 0,15 per dag max. 4,50, onbeperkt lenen, onbeperkt reserveren, €63,50

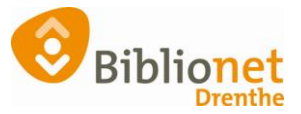

**d-Bos Supplement** = gratis, **alleen** voor scholen die een d-Bosschool zijn en maximaal 1 abonnement per school. **Allen de educatie-medewerker mag dit abonnement (laten) aanmaken.** 

Alle volgende abonnementen voor een school worden school/instelling betalend.

Na de keuze van het abonnement vink je de nieuwsbrief aan indien door de klant gewenst. Selectie: Boekstart of een andere code als er een actie is. Anders leeg laten.

Klik daarna voor het volgende scherm rechts onderaan op ok, vervolg.

Klik op OK, en dan rechts onderaan op opslaan.

| Balie Klanten Financieel ( | Catalogus Exemp   | laren Titels | Reserve                     | ringen St    | atistieken | en selecti  | ies Berichten KSM Kaartverkoop Vestigingsbeheer       |
|----------------------------|-------------------|--------------|-----------------------------|--------------|------------|-------------|-------------------------------------------------------|
| Klantenadministrati        | e                 |              |                             |              |            |             |                                                       |
|                            |                   |              |                             |              |            |             |                                                       |
| 29401000075801 [381847]    | 9401 (Annen) E    | Sasis Getak  | dureerd t/                  | 'm April 20. | 22         |             | 04.04.4004 (2011)                                     |
| Mw. A. van de Test         |                   |              |                             |              | ge         | boortedatu  | im 01-01-1991 (30 jr.) contributie € 52,00            |
| 9468 BG ANNEN              |                   |              |                             |              | Ide        | in be       | vit 0 stringen 125                                    |
| Factuur aangemaakt         |                   |              |                             |              | a          | ctieve pass | ten 1 tegoed € 0,00                                   |
|                            |                   |              | li c                        | e: 1         |            |             |                                                       |
| 1.Klant 2.NAW-Gegevens     | 3.Contributie 4.O | verig 5.Mel  | dingen 6                    | Eigenscha    | ppen-1 /   | .Eigensch   | appen-2 8.Passen 9.Marketing A.Kollen B.Profielen     |
| Voorletters                | A.                |              |                             |              |            |             |                                                       |
| Voorvoegsel                | van de            |              |                             |              |            |             | ∞ AFREKENEN NIEUWE LENER ×                            |
| Achternaam                 | Test              |              |                             |              |            |             | A. van de Test                                        |
| Koepnaam<br>Zaalaaaa       |                   |              |                             |              |            |             | Ontvangstwijze Kas Annen                              |
| Zoeknaam                   | 4 : : 4004        | alla la      |                             |              |            |             | Sessie € 52,00                                        |
| Geboren                    | 1 Januari 1991    |              |                             |              |            |             | Te ontvangen € 52,00                                  |
| Telefoon                   | (088) 012 82 95   |              | Fax                         |              |            |             | Kas Annen                                             |
| SMS-nummer                 |                   |              |                             |              |            |             |                                                       |
| E-mail                     | info@bibliotheeka | annen.nl     |                             |              |            |             | F10=Afrekenen, vul e.v. bedrag in voor teruggave-hulp |
| Contactpersoon             |                   |              |                             |              |            |             | OK Herstel Specificaties Ouit Help                    |
| Telefoon contactpersoon    |                   |              |                             |              |            |             | ok heister speandates dak heip                        |
| Filiaal                    | Annen             |              |                             |              |            |             |                                                       |
|                            | Туре              | Straat       | Huisn                       | Postco       | Plaats     | Land        |                                                       |
|                            | Hoofdadres        | Kruisakkers  | 41                          | 9468 BG      | ANNEN      | NL          |                                                       |
| Adressen                   | Postadres         |              |                             |              |            |             |                                                       |
|                            | Factuuradres      |              |                             |              |            |             |                                                       |
|                            | Alternatief adres |              |                             |              |            |             |                                                       |
| Regio/wijk                 | AA24 - Annen      |              |                             |              |            |             |                                                       |
|                            |                   |              |                             |              |            |             |                                                       |
| Vanuidar Minia Angula      | on Onelson Ouit   | Coriorout-t  | <ul> <li>Incolut</li> </ul> |              |            |             |                                                       |
| verwijder vvijzig Annulee  | er Opsiaan Quit   | Seriemutati  | emschri                     | ven 😰        |            |             |                                                       |

Klik op enter.

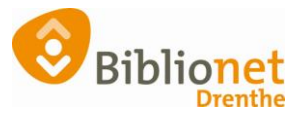

| W AT KEKENEN NT                                       |                   |  |  |  |  |  |
|-------------------------------------------------------|-------------------|--|--|--|--|--|
| A. van d                                              | le l'est          |  |  |  |  |  |
| Ontvangstwijze                                        | Kas Annen         |  |  |  |  |  |
| Sessie                                                | € 52,00           |  |  |  |  |  |
| Te ontvangen                                          | € 52,00           |  |  |  |  |  |
| Kas Annen 🛛 🗸                                         | € 0,00            |  |  |  |  |  |
| Restant sessie                                        | € 52,00           |  |  |  |  |  |
| F10=Afrekenen, vul e.v. bedrag in voor teruggave-hulp |                   |  |  |  |  |  |
| 2x Enter=Naar kwijtschelden of registreren            |                   |  |  |  |  |  |
| OK Herstel Specifi                                    | icaties Quit Help |  |  |  |  |  |

Klik op OK.

|            | • AFREKENEN NIEUWELENER ×                                                                      |
|------------|------------------------------------------------------------------------------------------------|
|            | A. van de Test                                                                                 |
|            | Ontvangstwijze Kas Annen                                                                       |
| Vervolga   | ctie                                                                                           |
| <b>?</b> E | r is nog voor € 52,00 aan registraties uit deze sessie<br>Registreren Kwijtschelden Herstellen |
|            | F10=Afrekenen, vul.e.v. bedrag in voor teruggave-hulp                                          |

Klik op Registreren. Bij geen automatische incasso ontvangt de klant een contributiebrief.

De klant kan nu ook direct afrekenen bij de zelfservice.

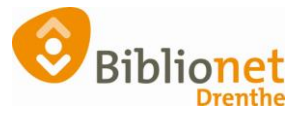

#### Klantpas printen

Dit kan alleen bij een balie pc waar een pasprinter aan zit. Ga naar Klant – print klantgegevens - ledenpas

|   |                   |                             | -          |                            |                | -              |          |            |  |
|---|-------------------|-----------------------------|------------|----------------------------|----------------|----------------|----------|------------|--|
|   | Klar              | ntenadministratie           |            |                            |                |                |          |            |  |
| ł | Klant             | Afsluiten                   |            |                            |                |                |          |            |  |
|   | Zoek klant A      |                             | Alt+Z      | gratis                     | Normaal t/     | 2023           |          |            |  |
|   | Zoe               | ek klant (direct)           | Ctrl+Z     |                            |                |                |          |            |  |
|   | Zoe               | ek klant (via vorige lijst) | Ctrl+Alt+Z |                            |                |                |          |            |  |
|   | Vor               | ige klant                   | Ctrl+Alt+V |                            |                |                |          |            |  |
|   | Nie               | uwe klant toevoegen         | Ctrl+Alt+N | Leden                      | pas            |                | Ctrl+Alt | +P         |  |
|   | Do                | naties                      | >          | Inschr                     | ijfbewijs      |                | Ctrl+Alt | +1         |  |
|   | Gel               | eende exemplaren            | F9         | Uitsch                     | rijfbewijs     |                | Ctrl+Alt | +U         |  |
|   | Wij               | zigen Inleverdatum          | F6         | Overz                      | icht klant     |                | Ctrl+Alt | Ctrl+Alt+O |  |
|   | IBL/reserveringen |                             | Alt+I      | Ingele                     | Ingeleverd?    |                |          | +N         |  |
|   | Me                | lding                       | Alt+M      | Leenoverzicht              |                |                | Ctrl+Alt | +L         |  |
|   | Klar              | ntenadministratie           | Alt+A      | Maanoverzicht              |                |                | Ctrl+Alt | +M         |  |
|   | Inst              | tellen pincode              |            | Finan                      | cieel overzicł | ht             | Ctrl+Alt | +F         |  |
|   | Res               | etten wachtwoord            |            | Leenh                      | istorie        |                | Ctrl+Alt | +H         |  |
|   | Bib               | liotheek.nl (IAM)           | >          | Loghi                      | storie         |                | Ctrl+Alt | +G         |  |
|   | <u>E</u> ina      | ancieel                     | >          | Nota                       | registraties   |                | Ctrl+Alt | +T         |  |
|   | Uit               | petaalverzoeken             |            | Nota materiaalvergoeding(e |                | en) Ctrl+Alt+E |          |            |  |
|   | Klar              | ntberichten                 | >          | Incass                     | omachtiging    | g              | Ctrl+Alt | +C         |  |
|   | Prir              | nt klantbon                 | Alt+P      | Leesh                      | andicap-bev    | estiging       | Ctrl+Alt | +D         |  |
|   | Prin              | nt klantgegevens            | >          | Ideal                      | betalingen     |                | Ctrl+Shi | ft+I       |  |
|   | Naa               | ar Uitlenen                 | F3         |                            |                |                |          |            |  |
|   | Naa               | ar Innemen                  | F4         | Straa                      | t              | Huisn          | Postcode | Plaats     |  |
|   | Eine              | de sessie                   | F12        | Kruis                      | akkers         | 41             | 9468 BG  | ANNE       |  |
|   |                   |                             |            |                            |                |                |          |            |  |

Klik op ledenpas. Doe de ledenpas in de printer. Het duurt soms even voordat het printen begint. LET OP: NOOIT EEN ENTER DOEN!

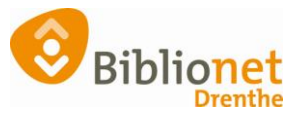

## Automatische incasso verwerken.

| Balie Klanten Financieel Catal                                                                             | ogus Exemp                                       | laren Titels                                  | Reserveringe                                  | n Statistieken en s                     | selecties Berichten K                                                      | SM Kaartverko                          | op Vestigingsbeheer  |   |                                                                            |
|----------------------------------------------------------------------------------------------------|--------------------------------------------------|-----------------------------------------------|-----------------------------------------------|-----------------------------------------|----------------------------------------------------------------------------|----------------------------------------|----------------------|---|----------------------------------------------------------------------------|
| Klantenadministratie                                                                                       |                                                  |                                               |                                               |                                         |                                                                            |                                        |                      |   |                                                                            |
| Klant Afsluiten                                                                                            |                                                  |                                               |                                               |                                         |                                                                            |                                        |                      |   |                                                                            |
| 29401000075801 [381847] 940<br>Mw. A. van de Test<br>Kruisakkers 41<br>9468 BG ANNEN<br>Factuur aangemaakt | 01 (Annen) E                                     | Basis Getaktı                                 | ureerd t/m Ap                                 | ril 2022<br>geboor<br>laatste<br>actiev | rtedatum 01-01-1991 (<br>activiteit 15-04-2021<br>in bezit 0<br>e passen 1 | 30 jr.)                                |                      |   | contributie € 52,00<br>registratie € 0,00<br>strippen 125<br>tegoed € 0,00 |
| 1.Klant 2.NAW-Gegevens 3.Co                                                                                | ntributie 4.0                                    | verig 5.Meldi                                 | ngen 6.Eigen                                  | schappen-1 7.Eig                        | enschappen-2 8.Pass                                                        | en 9.Marketing                         | A.Rollen B.Profielen |   |                                                                            |
| Inschrijfdatum                                                                                             | 15 april 2021                                    | <b>***</b>                                    |                                               |                                         |                                                                            |                                        |                      |   |                                                                            |
| Producten/diensten                                                                                         | Instantie                                        | Begin                                         | Eind                                          | Abonnement                              | Status                                                                     | Kost Sect                              |                      |   |                                                                            |
|                                                                                                    | <b>1001 / 9401</b><br>1001 / 9401<br>1001 / 9401 | <b>15-04-2021</b><br>15-04-2021<br>15-04-2021 | <b>30-04-2022</b><br>14-04-2021<br>14-04-2021 | <b>45-Basis</b><br>45-Basis<br>45-Basis | Gefakturee<br>Normaal<br>Ongeldig                                          | 52,00 BIEB<br>52,00 BIEB<br>52,00 BIEB |                      |   |                                                                            |
| Opzeggen                                                                                                   | Muteer abonr<br>Abonnemen<br>Abonnemen           | nement<br>It opzeggen per<br>It opzeggen per  | direct<br>1 mei 2022                          |                                         |                                                                            |                                        |                      | G |                                                                            |
| Reden opzegging<br>Iban                                                                                    | Abonnemer                                        | nt opzeggen per                               | 1 mei 2021                                    |                                         |                                                                            |                                        |                      |   |                                                                            |
| Bic (*)                                                                                                    | * Alleen bij bu                                  | uitenlandse rek                               | eningnumme                                    | rs 🔶                                    |                                                                            |                                        |                      |   |                                                                            |
| Incasso                                                                                                    | 🗌 🗌 Klant ge                                     | bruikt overstap                               | service Print r                               | nieuwe machtiging                       | Verwerk machtiging                                                         |                                        |                      |   |                                                                            |
| Datum afgifte machtiging                                                                                   |                                                  |                                               |                                               |                                         |                                                                            |                                        |                      |   |                                                                            |
| Datum intrekking machtiging                                                                                |                                                  | <u> </u>                                      |                                               |                                         |                                                                            |                                        |                      |   |                                                                            |
| Reden intrekking<br>Tenaamstelling incasso rekening                                                        |                                                  |                                               |                                               |                                         |                                                                            |                                        |                      |   |                                                                            |
| Woonplaats incasso rekening                                                                                |                                                  |                                               |                                               |                                         |                                                                            |                                        |                      |   |                                                                            |
| Verwijder <b>Wijzig</b> Annuleer O                                                                         | pslaan Quit                                      | Seriemutatie                                  | Inschrijven                                   | 2                                       |                                                                            |                                        |                      |   |                                                                            |
| -                                                                                                    |                                                  |                                               |                                               |                                         |                                                                            |                                        |                      |   |                                                                            |
| 🚥 Geef de ban                                                                                              | krekenir                                         | nggege                                        | vens in                                       | voor klant                              | : D X                                                                      |                                        |                      |   |                                                                            |
| IBAN rekening                                                                                              | numm                                             | er:                                           |                                               |                                         |                                                                            |                                        |                      |   |                                                                            |
| BIC banknumn                                                                                               | ner:                                             |                                               |                                               |                                         |                                                                            |                                        |                      |   |                                                                            |
| Naam rekening                                                                                              | ahoud                                            | er: Dł                                        | hr. N.                                        | Test                                    |                                                                            |                                        |                      |   |                                                                            |
| Diante velveri                                                                                             |                                                  |                                               |                                               |                                         |                                                                            |                                        |                      |   |                                                                            |
| Plaats rekening                                                                                            | inona                                            | er: Ar                                        | NINEIN                                        |                                         |                                                                            |                                        |                      |   |                                                                            |
|                                                                                                    |                                                  | OK                                            |                                               |                                         |                                                                            |                                        |                      |   |                                                                            |

Klik op OK. Laat de klant het formulier controleren en ondertekenen.

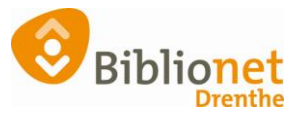

### Klik op Verwerk machtiging.

| Balie Klanten Financieel Catalo                                          | ogus Exemp      | laren Titels    | Reserveringer    | <ul> <li>Statistieken en sel</li> </ul> | ecties Berichten K | SM Ka  | aartverk | koop Vestigingsbeheer   |
|--------------------------------------------------------------------------|-----------------|-----------------|------------------|-----------------------------------------|--------------------|--------|----------|-------------------------|
| Klantenadministratie                                                     |                 |                 |                  |                                         |                    |        |          |                         |
| Klant Afsluiten                                                          |                 |                 |                  |                                         |                    |        |          |                         |
| 29401000075801 [381847] 940                                              | 1 (Annen) E     | Basis Gefaktu   | ureerd t/m Apr   | il 2022                                 |                    |        |          |                         |
| Mw. A. van de Test geboortedatum 01-01-1991 (30 jr.) contributie € 52,00 |                 |                 |                  |                                         |                    |        |          |                         |
| Kruisakkers 41 laatste activiteit 15-04-2021 registratie € 0,00          |                 |                 |                  |                                         |                    |        |          |                         |
| 9468 BG ANNEN in bezit 0 strippen 125                                    |                 |                 |                  |                                         |                    |        |          |                         |
| Factuur aangemaakt                                                       |                 |                 |                  | actieve p                               | bassen 1           |        |          | tegoed € 0,00           |
| 1.Klant 2.NAW-Gegevens 3.Co                                              | ntributie 4.0   | veria 5.Meldi   | ngen 6.Eigen     | schappen-1 7.Eigen                      | schappen-2 8.Passe | en 9.M | arketing | ng A.Rollen B.Profielen |
| Inschriifdatum                                                           | 15 2021         | 10101           |                  |                                         |                    |        |          |                         |
| Broducton /diancton                                                      | 15 april 2021   |                 |                  |                                         |                    |        |          |                         |
| Froducteri/diensteri                                                     | Instantie       | Begin           | Eind             | Abonnement                              | Status             | Kost   | Sect     | <u></u>                 |
|                                                                          | 1001 / 9401     | 15-04-2021      | 30-04-2022       | 45-Basis                                | Gefakturee         | 52,00  | BIEB     |                         |
|                                                                          | 1001 / 9401     | 15-04-2021      | 14-04-2021       | 45-Basis                                | Normaal            | 52,00  | BIEB     |                         |
|                                                                          | 1001 / 9401     | 15-04-2021      | 14-04-2021       | 45-Basis                                | Ongeldig           | 52,00  | BIEB     |                         |
|                                                                          | Muteer abonn    | iement          |                  |                                         |                    |        |          |                         |
| Opzeggen                                                                 | Abonnemen       | t opzeggen per  | direct           |                                         |                    |        |          |                         |
|                                                                          | Abonnemen       | t opzeggen per  | 1 mei 2022       |                                         |                    |        |          |                         |
|                                                                          | Abonnemen       | it opzeggen per | 1 mei 2021       | $\sim$                                  |                    |        |          |                         |
| Reden opzegging                                                          |                 | $\sim$          |                  |                                         |                    |        |          |                         |
| <u>Iban</u>                                                              | NLEINGB         |                 |                  |                                         |                    |        |          |                         |
| Bic (*)                                                                  |                 |                 |                  |                                         |                    |        |          |                         |
|                                                                          | * Alleen hii bu | utenlandse rek  | eninanummer      | ×.                                      | <b>1</b>           |        |          |                         |
| Incasso                                                                  |                 |                 |                  | -                                       | •                  |        |          |                         |
| incasso                                                                  | Klant ge        | bruikt overstap | service Print n  | ieuwe machtiging                        | Verwerk machtiging |        |          |                         |
| Datum afgifte machtiging                                                 |                 |                 |                  |                                         |                    |        |          |                         |
| Datum intrekking machtiging                                              |                 | <u></u>         |                  |                                         |                    |        |          |                         |
| Reden intrekking                                                         |                 |                 |                  |                                         |                    |        |          |                         |
| Tenaamstelling incasso rekening                                          |                 |                 |                  |                                         |                    |        |          |                         |
| Woonplaats incasso rekening                                              |                 |                 |                  |                                         |                    |        |          |                         |
| Venuider Münin Annulass O                                                |                 | Carlanautatio   | In a destina - B | 3                                       |                    |        |          |                         |
| verwijder <b>Wijzig</b> Annúleer Op                                      | osiaan Quit     | Seriemutatie    | Inschrijven      | 5                                       |                    |        |          |                         |
| 1/:                                                                      | - I             |                 |                  |                                         |                    |        |          |                         |

# Kies: geen upload.

Balie Klanten Financieel Catalogus Exemplaren Titels Reserveringen Statistieken en selecties E

| Actor documen | t uploaden  |                   |             |
|---------------|-------------|-------------------|-------------|
| Bronkeuze:    | Scan pagina | Selecteer bestand | Geen upload |
|               |             |                   |             |
|               |             |                   | T           |
|               |             |                   |             |
|               |             |                   |             |

#### Scan de barcode links bovenaan op de geprinte machtiging.

Balie Klanten Financieel Catalogus Exemplaren Titels Reserveringen Statistieken en selecties I

| Actor document     | uploaden    |                   |                |
|--------------------|-------------|-------------------|----------------|
| Bronkeuze:         | Scan pagina | Selecteer bestand | Geen upload    |
| Document scancode: |             | Controleer        | Klant opzoeken |
|                    | -           |                   |                |
|                    |             |                   |                |
|                    |             |                   |                |

Klik daarna op Controleer.

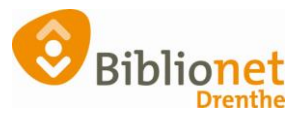

| Dalle Klanten Tinancieer Ca  | alogus exemplater        | i fitels Reserveringen             | Statistieken en selecties |
|------------------------------|--------------------------|------------------------------------|---------------------------|
| Actor document uplo          | baden                    |                                    | d 🔀                       |
| Bronkeuze:                   | Scan pagina              | Selecteer bestand                  | Geen upload               |
| Document scancode: 67759     | 991190016261             | Controleer                         | Klant opzoeken            |
| Klantnaam: Mw.               | A. van de Test           | Actor id:                          | 381847                    |
| Documenttype: 01 - I         | ncassomachtiging         | Opslaan                            |                           |
|                              |                          | 1                                  |                           |
|                              |                          |                                    |                           |
| Controleer gegevens incass   | omachtiging              | ×                                  |                           |
| Naam rekeninghouder: M       | w. A. van de Test        |                                    |                           |
| Plaats rekeninghouder: Al    | NNEN                     |                                    |                           |
| Datum machtiging: 15         | 5-04-2021                |                                    |                           |
| IBAN rekeningnummer: NI      |                          |                                    |                           |
| BIC banknummer:              |                          |                                    |                           |
| ОК                           |                          |                                    |                           |
|                              |                          | _                                  |                           |
| Opmerking                    | ×                        |                                    |                           |
|                              |                          |                                    |                           |
| Vastleggen klantdoci         | ument voltooid           |                                    |                           |
| ОК                           |                          |                                    |                           |
|                              |                          |                                    |                           |
| Abonnement onzeggen per 1 me | : 2022                   |                                    |                           |
| Abonnement opzeggen per 1 m  | nei 2021 V               | Dpmerking                          | ×                         |
| en opzegging                 |                          | Gegevens zijn opnieuw opge         | haald van de server       |
| Iban NL INGB                 |                          | ОК                                 |                           |
| BIC (*)                      |                          |                                    |                           |
|                              | Klant gebruikt overstans | service Print nieuwe machtiging Ve | erwerk machtiging         |
| e machtiging 15 april 2021   |                          |                                    |                           |

De machtiging is nu verwerkt, en er staat een vinkje bij incasso.

De klant is nu ingeschreven.